**Mundo**Psicologos

# VIDEOLLAMADAS

## Terapia online y videollamadas

Si eres profesional, MundoPsicologos te permite hacer <u>terapia online</u> y conectarte con pacientes de forma remota con la herramienta de <u>videollamada</u>, sin comisiones y de manera fácil y segura.

### ¿Cómo usar la videollamada?

En primer lugar, inicia sesión en tu cuenta de MundoPsicologos y activa el botón <u>"Activar servicio de Terapia Online y videollamada"</u> en tu menú de empresa.

## ¿Dónde? Menú de empresa > Mi cuenta > Preferencias > Activar servicio de Terapia Online y videollamada

PREFERENCIAS
 Activar servicio de Terapia Online
 Activar servicio los pacientes podrán solicitarte una cita de terapia online. Además, ¡podrás usar nuestro sistema de videollamada y cobrar las sesiones de tus pacientes sin comisiones!

 Activar servicio de Terapia Online y videollamada

Una vez activada esta opción, podrás utilizar el servicio de videollamada de dos maneras distintas:

<u>Creando tú mismo una cita online con tu paciente.</u>

<u>Recibiendo una cita online por parte de un paciente.</u>

**¡IMPORTANTE!** Asegúrate de que tienes buena conexión a Internet para evitar cortes en la emisión desde la plataforma.

## ¿Cómo crear una cita online?

1 Ve a la sección Mi centro (Agenda) y pulsa en el botón <u>"Nueva</u> <u>Cita</u>" para generar un link de videollamada con un cliente.

#### ¿Dónde? Mi centro > Agenda > Nueva Cita

| W MundoPsicologos          | SOLICITUDES 🚺                                                                                                    | MICENTRO       | OPINIONES              | ARTÍCULOS        | MI CUENTA     | MIS COBROS        | <b>**</b>           |                                                            | DESCÁRGATE LA APP |   |
|----------------------------|----------------------------------------------------------------------------------------------------|----------------|------------------------|------------------|---------------|-------------------|---------------------|------------------------------------------------------------|-------------------|---|
| Agenda                     |                                                                                                    |                |                        |                  |               |                   | 🛱 AGEN              | DA                                                         |                   | î |
| Datos Básicos              |                                                                                                    |                | Qué es la Arr          | enda?            |               |                   |                     |                                                            |                   | _ |
| Datos Adicionales          |                                                                                                    | L              | a herramienta j        | para la gest     | tión de tus c | itas presenciales | y online. En esta : | sección puedes crear y enviar citas a tus pacientes, así o | como              | _ |
| Servicios                  |                                                                                                    | v              | isualizar las qu       | e ya has ac      | eptado en s   | solicitudes.      |                     |                                                            |                   | _ |
| 0 Precios                  | (1111)                                                                                                    |                |                        |                  |               |                   |                     |                                                            |                   |   |
| Sedes                      |                                                                                                    |                |                        |                  |               |                   |                     |                                                            |                   |   |
| Imágenes                   |                                                                                                    |                |                        |                  |               |                   | -                   |                                                            |                   |   |
| Video                      | (FREE CONT                                                                                                    |                |                        |                  |               |                   |                     |                                                            |                   |   |
| Crear nueva cita           |                                                                                                    |                |                        |                  |               |                   |                     |                                                            |                   |   |
|                            | Puedes crear sesiones de videollamada o presenciales para tus pacientes, agendarlas a tu<br>calendario o enviarles un link para que se conecten a través de nuestra videollamada. |                |                        |                  |               |                   |                     |                                                            |                   |   |
|                            | O Nueva cita                                                                                                    |                |                        |                  |               |                   |                     |                                                            |                   |   |
|                            |                                                                                                    |                |                        |                  |               |                   |                     |                                                            |                   |   |
| (?) ¿Necesitas ayuda? Copy | right © [2007-2022] The                                                                                                    | Mind Hub Compa | ny, S.L. Condiciones k | egales - Protecc | ión de datos  |                   | 4                   |                                                            |                   | * |
|                            |                                                                                                    |                |                        |                  |               |                   |                     |                                                            |                   |   |
|                            |                                                                                                    |                |                        |                  |               |                   | •                   |                                                            |                   |   |
|                            |                                                                                                    |                |                        |                  |               |                   |                     |                                                            |                   |   |
| Rellena                    | toc                                                                                                    | los            | los                    | da               | tos           | que               | ć                   | E C                                                        |                   |   |
| anaroci                    | on '                                                                                                    | 200            | าน์หว่                 | to               | do            | auc               | <b>`</b>            | Añadir puova d                                             | sita              |   |
| aparece                    | en, o                                                                                                    | aseg           | Jula                   | le               | ue            | que               | -                   | Anadir nueva d                                             | cita              |   |
| marcas                     | la                                                                                                    | op             | ociór                  | ר ו              | de            | Cita              | a                   | Sede para la sesión                                        |                   |   |
| 1.                         |                                                                                                    |                | ~ 1                    | •                | • .           |                   |                     | Carrer Berga , Bagà                                        |                   |   |
| <u>online</u>              | y pul                                                                                                    | sa <u>/</u>    | <u>Anad</u>            | ir c             | <u>ita</u> .  |                   |                     |                                                            |                   |   |
|                            |                                                                                                    |                |                        |                  |               |                   |                     | Paciente                                                   |                   |   |
|                            |                                                                                                    |                |                        |                  |               |                   |                     | Nombre y apellidos                                         |                   |   |

¿Dónde? Nueva Cita > Añadir cita

2

| Sede para la sesión             |            |  |
|---------------------------------|------------|--|
| Carrer Berga , Bagà             |            |  |
| Paciente                        |            |  |
| Nombre y apellidos              |            |  |
| Email paciente                  |            |  |
| Dirección email                 |            |  |
| Fecha de la sesión              |            |  |
| 🗄 dd/mm/aaaa                    |            |  |
| Hora inicio                     | Hora final |  |
| <b>③</b> -:                     | O:         |  |
| cita                            |            |  |
| <ul> <li>Cita online</li> </ul> | -          |  |
| Cita presencial                 |            |  |

3

Una vez creada la cita, podrás comprobar que se ha creado correctamente si aparece en el listado de <u>Próximas citas</u>. En la parte derecha de la cita, verás un <u>botón directo a la plataforma</u> con el que se accede a la videollamada.

#### ¿Dónde? Mi centro > Agenda > Próximas citas

| Próximas citas |                                |           | Nueva cita |
|----------------|--------------------------------|-----------|------------|
| CITA PACIENTE  | FECHA                          | PAGOS     | ACCIONES   |
| Anabel Sanz    | <b>10 Jul</b><br>19:50 - 20:50 | Solicitar |            |
| 1 resultados   |                                |           | 1          |

- A su vez, en ese momento, tú y el paciente recibiréis un <u>email</u> <u>de confirmación</u> con el enlace a la cita. Y volveréis a recibirlo 48h antes de la cita.
- 5 Al acceder a la sala de reuniones, asegúrate de <u>permitir el</u> <u>acceso a la cámara y al micrófono</u> desde el navegador de Internet. Puedes configurar los canales de entrada y salida desde los <u>botones de configuración</u>.

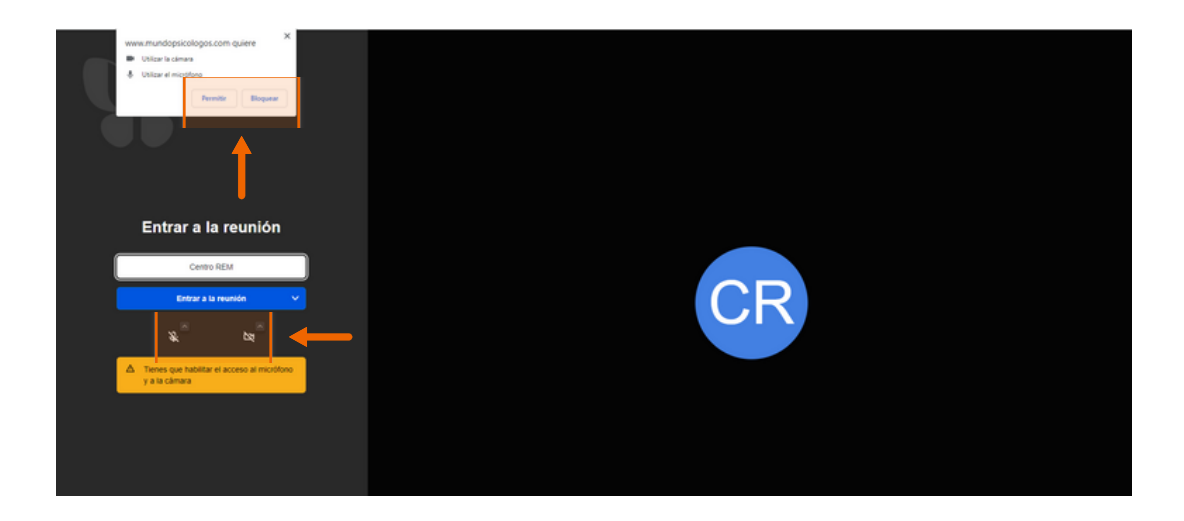

5 Puedes <u>modificar la cita</u> accediendo al listado de Próximas citas, pulsando en el botón de edición. En ese caso, el enlace de la videollamada cambiará y será el único válido para desarrollar la cita. Tanto tú como el paciente recibiréis el nuevo enlace por email.

#### ¿Dónde? Mi centro > Agenda > Próximas citas

| Próximas citas |                                |           | Nueva cita |
|----------------|--------------------------------|-----------|------------|
| CITA PACIENTE  | FECHA                          | PAGOS     | ACCIONES   |
| Anabel Sanz    | <b>10 Jul</b><br>19:50 - 20:50 | Solicitar | • 🖨 🍕 🏉    |
| 1 resultados   |                                |           | 1          |

## ¿Cómo aceptar una cita online?

1

Si un usuario te pide una cita online, <u>recibirás un email para</u> <u>poder confirmar la cita</u>. Así mismo, aparecerá un <u>aviso en el</u> <u>menú Solicitudes</u>. Deberás acceder a Solicitudes y pulsar en el botón Aceptar cita.

#### ¿Dónde? Solicitudes > Aceptar cita

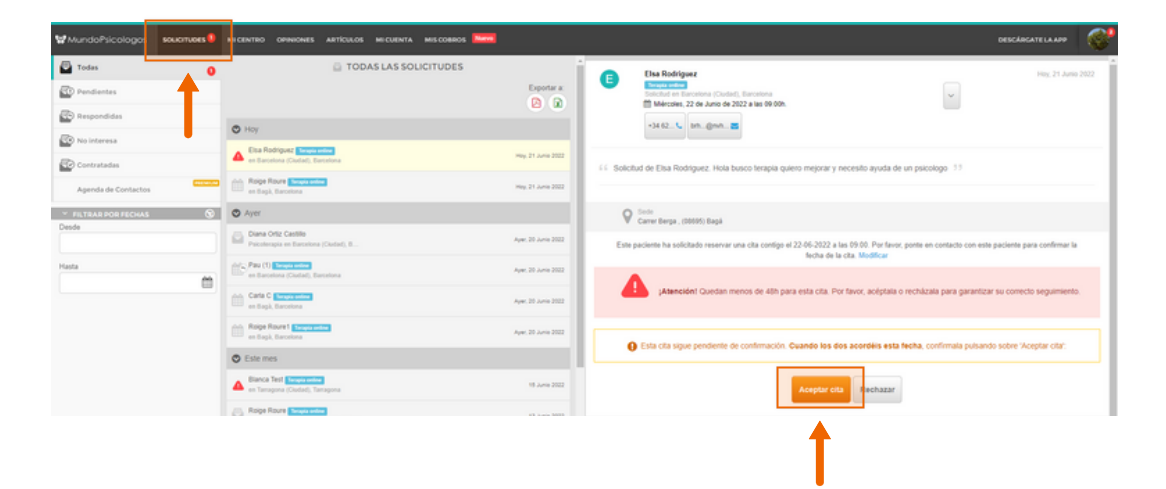

2

Una vez aceptada podrás <u>comprobar que se ha aceptado</u> <u>correctamente</u> si aparece en el listado de Próximas citas. En la parte derecha de la cita, verás un botón directo a la plataforma con el que se accede a la videollamada.

#### ¿Dónde? Mi centro > Agenda > Próximas citas

| Próximas citas |                                |           | Nueva cita |
|----------------|--------------------------------|-----------|------------|
| CITA PACIENTE  | FECHA                          | PAGOS     | ACCIONES   |
| Anabel Sanz    | <b>10 Jul</b><br>19:50 - 20:50 | Solicitar |            |
| 1 resultados   |                                |           | 1          |

Al solicitar una cita, el paciente también recibirá un <u>email con</u> <u>toda la información de la cita</u> y un <u>link de acceso a la</u> <u>videollamada</u>. Y 48h antes de la cita, ambos recibiréis de nuevo un email con el enlace a la cita.

**W** MundoPsicologos

#### ¿Tienes alguna pregunta o idea de mejora?

Recuerda que siempre puedes contactarnos a través del correo info@mundopsicologos.com